# インターネットの接続設定について

### ■Windows 8 (光ネクスト/フレッツ 光ライト/Bフレッツ/フレッツADSLを利用する場合の接続設定方法)

① Windowsデスクトップからカーソルを右上隅 (右下隅)に持っていくと表示される「チャーム」 から「設定」を選択します。

※「Windowsキー+C」、タッチパネルの場合は右 端からスワイプでも表示されます。

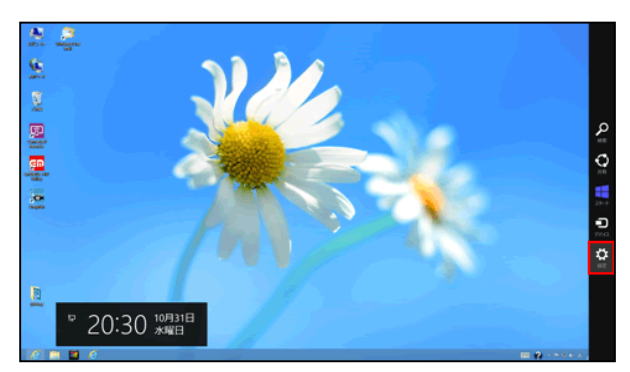

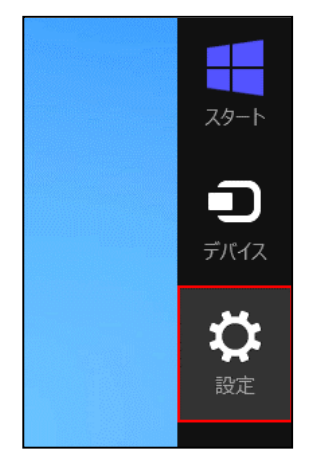

② チャームから「コントロールパネル」を選択します。

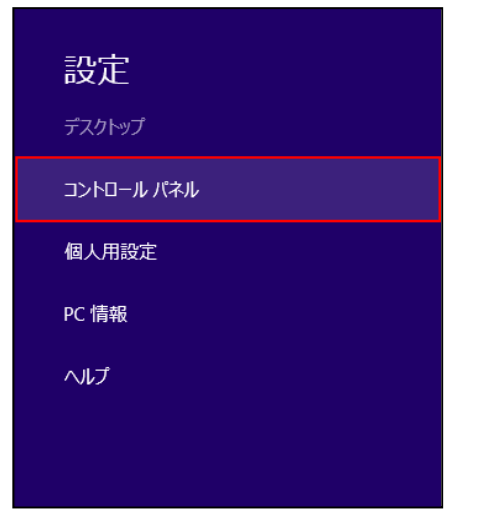

#### ③「ネットワークとインターネット」を選択します。

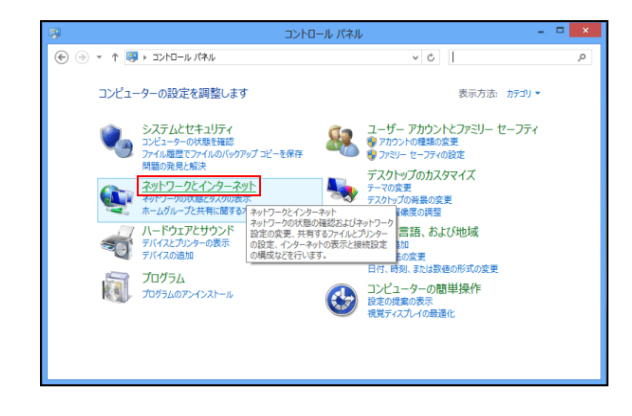

## ④「ネットワークと共有センター」を選択します。

| 2                                                                                   | ネットワークとインターネット                                                                                                    | ×                    | - 🗆 🗙 |
|-------------------------------------------------------------------------------------|----------------------------------------------------------------------------------------------------|----------------------|-------|
|                                                                                     | ネットワークとインターネット       ノ(キ&、+ キャトワークとインターネット、       マットワークと大力有してシーク・       オットワークン大力有してシーク・       オージノークーズ       オージノーブ       オージリーブ       オージリーブ       オージリーブ       オージリーブ       オージリーブ       オージリーブ       オージリーブ       オージリーブ       オージリーブ       オージリーブ       オージークスキット       オンシージンド和二式 急突変形・13       アンジージンド和二式 ランジンド・14       アンジージンド       オームイージの変更ご       オームイージの変更ご       オームインジの変更ご       オーシン・ジャナ       オーシージャナ       オーシージャナ       オーシージャ       オーシージャ       オーシージャ       オーシッシー       オーシージャ       オーシージャ       オーシージャ       オーシージャ       オーシージャ       オーシッ       オーシッ       オーシー       オーシッ       オーシッ       オーシッ       オーシッ       オーシッ       オーシッ       オーシッ       オーシッ < |                      |       |
| フロジム<br>ユーザー アカウントビフドジー セー<br>アディ<br>デスクトップのカスタマイズ<br>時計: 言語: みよび効地<br>コンピューターの簡単操作 | 1 ファイマイ オン クラン                                                                                                    | >の管理   開発の履歴と Cookie | の刑除   |
|                                                                                     |                                                                                                    |                      |       |

#### ⑤「新しい接続またはネットワークのセットアッ プ」を選択します。

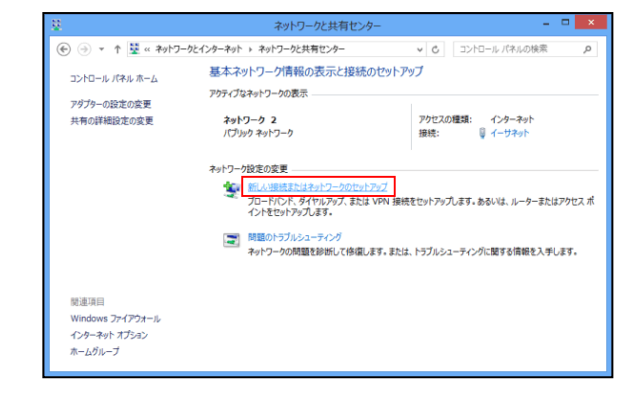

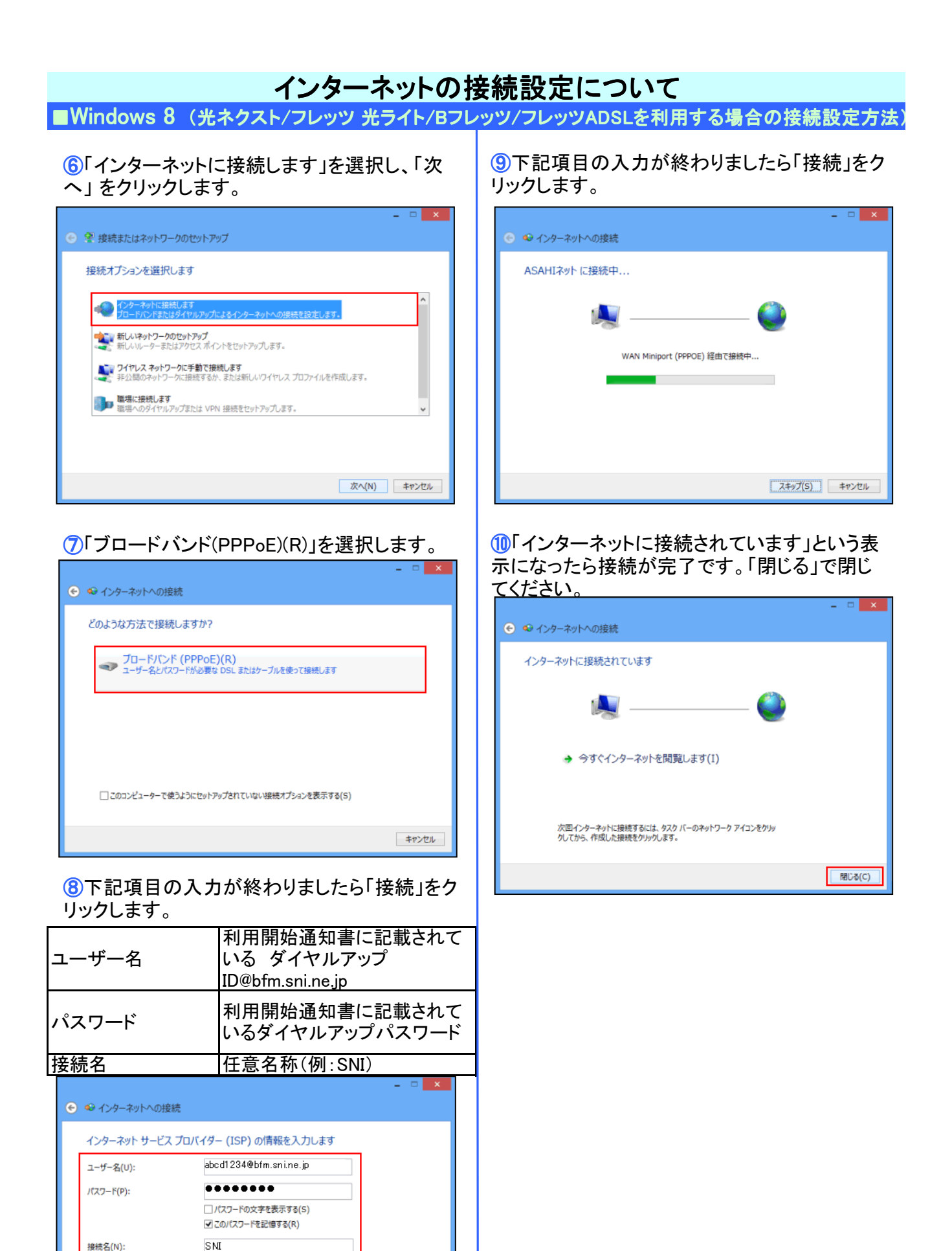

このオプションによって、このコンピューターにアクセスがあるすべての人がこの接続を使えるようになります。

接続(C) キャンセル

● 他の人がこの接続を使うことを許可する(A)

ISP がありません